## 負担割合証の登録方法

毎年7月に新しい負担割合証が送付されます。返戻に繋がる可能性がございますので、 新しい負担割合証の情報を必ずご登録頂きますようお願いいたします。

負担割合証を登録する。

#### 1. メインメニューから「利用者・証書情報」をクリックします。

| ↑ 利用者・ | 証書情報                  |                          |       |              |      |         |           |      |         |       |      |               |
|--------|-----------------------|--------------------------|-------|--------------|------|---------|-----------|------|---------|-------|------|---------------|
| 絞り込み   |                       |                          |       |              |      |         |           |      |         |       | 基本情報 | <b>战</b> 証書情報 |
|        | 利用                    | 中                        |       |              | 3    | 利用停止    |           |      |         | 絞り込み  | 条件なし |               |
| 関連づ(   | J 🗹                   |                          |       |              |      |         |           |      |         |       |      |               |
| 要介護状態  | 要介護状態区分 非該当 事業        |                          | 事業対   | 象者           | 要支援1 | 要支援2    | 要介護       | 1 要介 | 要介護2 要介 |       | 要介護4 | 要介護 5         |
| 残り有効   | 残り有効期間     90日以内      |                          | 90日以内 | 60日以内        |      |         |           | 30   | )日以内    |       | 期限t  | ภก            |
| ♦  =↓  |                       |                          |       |              |      |         |           |      |         | キーワート | ~:   |               |
|        |                       | 카마 /ㅁ ፣ 수 코고 포드 ፡        | _ 1   | <b>〉護保険被</b> | 保険者証 |         | ▲負担       | ▲八書  | A ^=#   | 負     | 担限度額 | ▲社福軽減         |
| ▼利用:省  | ₹                     | 110休陕百台1                 | •     | 要介護度         | ◆終了  | 7日      | ▼割合証      | ▼公貨  | ▼川護     | ∽ ▼認  | 定証   | ▼確認証          |
| 利用者A   | 1                     | 23 <mark>4</mark> 567890 | ) 🚆   | <b>要介護1</b>  | 2025 | 5.12.31 | <u>1割</u> |      |         |       |      |               |
| 利用者B   | 3者B 9876543210        |                          | ) ਤ   | 要介護3         | 2025 | 5.12.31 | <u>2割</u> |      |         |       |      |               |
| 利用者C   | <b>月者C</b> 1122334455 |                          | 5 3   | 要介護1 2025    |      | 5.03.31 |           |      |         |       |      |               |
| 利用者D   | 0                     | 000011111                | I III | 要介護 <u>3</u> | 2025 | 5.11.30 | <u>1割</u> |      |         |       |      |               |
| 利用者E   | 5                     | 544332211                | 3     | 要介護 <u>3</u> | 2025 | .06.30  | <u>2割</u> |      |         |       |      |               |

 「有効期間が切れていると負担割合証の「1割」「2割」「3割」の給付率がグレーに 色付けされ注意喚起されています。

負担割合「2割」「3割」の証書の有効期限が切れてしまうと、給付率は自動的に介護保 険証の給付率「1割」で請求されてしまいます。 期限が切れる前、もしくは請求を行う前までに、必ず更新をお願いいたします。

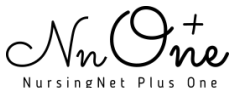

# 負担割合証の登録方法

#### 2. 利用者名をクリックします。

| ↑ 利用者·証書 | 書情報          |           |            |              |       |        |           |     |              |        |            |               |
|----------|--------------|-----------|------------|--------------|-------|--------|-----------|-----|--------------|--------|------------|---------------|
|          |              |           |            |              |       |        |           |     |              |        | 基本情報       | <b>服</b> 証書情報 |
| 絞り込み     |              |           |            |              |       |        |           |     |              |        |            |               |
|          | 利用           | 中         |            |              | ¥     | 利用停止   |           |     |              | 絞り込み   | 条件なし       |               |
| 関連づけ     | ď            |           |            |              |       |        |           |     |              |        |            |               |
| 要介護状態区   | 分            | 非該当       | 事業対        | 象者           | 要支援1  | 要支援2   | 要介護1      | 要介  | 護2           | 要介護3   | 要介護4       | 要介護5          |
| 残り有効期間   | 残り有効期間 90日以P |           |            |              | 60日以内 |        |           | 30  | 日以内          |        | 期限t        | 辺れ            |
| ♦ 📾 =↓ 🖣 |              |           |            |              |       |        |           |     |              | キーワード  | •:[        |               |
| ▲利田老     |              | 地包除老来     | <u> </u>   | <b>〉護保険被</b> | 保険者証  |        | ▲負担       | ▲八弗 |              | ∉ ☆ 負打 | 旦限度額       | ▲社福軽減         |
| ▼11月1日   |              | 饭休陕 白笛    | •          | 要介護度         | ◆終了   | 7日     | ▼割合証      | ▼公員 | <b>₩</b> /18 | 5分 ▼認? | <b>走</b> 証 | ▼確認証          |
| 利用者A     | 1            | 234567890 | ) <u>ਭ</u> | 图介護1         | 2025  | .12.31 | 1割        |     |              |        |            |               |
| 利用者B     | 9            | 876543210 | ) <u>₹</u> | <u> </u>     | 2025  | .12.31 | <u>2割</u> |     |              |        |            |               |
| 利用者C     | 1            | 12233445  | 5 👳        | <u> 駅介護1</u> | 2025  | .03.31 |           |     |              |        |            |               |
| 利用者D     | 0            | 00001111  | 1 👳        | <u> 長介護3</u> | 2025  | .11.30 | 1割        |     |              |        |            |               |
| 利用者E     | 5            | 54433221: | 1 🝷        | 要介護 <u>3</u> | 2025  | .06.30 | <u>2割</u> |     |              |        |            |               |

#### 3. 負担割合証の「追加」ボタンをクリックします。

| 護保険被保険者    | 証 1 1 1 1 1 1 1 1 1 1 1 1 1 1 1 1 1 1 1 |                  |         |         |         |           | 基本 | 月初 毗首作     |
|------------|-----------------------------------------|------------------|---------|---------|---------|-----------|----|------------|
| 交付年月日      | 認定有効期間                                  | 保険者/被保険者番号       |         | 要介護度    | 給付率     | 区分支給限度額   | メモ | 最終更新       |
| 2022.04.12 | 2022.04.01~2025.03.31                   | 新宿区(131045) /112 | 2334455 | 要介護1    | 90%     | 規定通り      |    | 2023.05.13 |
| 2021.03.26 | 2021.03.10~2022.03.31                   | 新宿区(131045) /112 | 2334455 | 要介護1    | 90%     | 規定通り      |    | 2021.03.17 |
| 2019.01.08 | 2019.01.01~2021.12.31                   | 新宿区(131045)/112  | 2334455 | 要支援2    | 90%     | 規定通り      |    | 2021.03.17 |
| 担割合証       | 「「」追加                                   |                  |         |         |         |           |    |            |
| 交付年月日      | 認定有効期間                                  | 負担割合             | メモ      | 保険者/被   | 保険者番    | 号         |    | 最終更新       |
| 2022.07.15 | 2022.08.01~2023.07.31                   | 2割               |         | 新宿区(131 | 045)/1: | 122334455 |    | 1分前        |

登録する際は「追加」ボタンから登録となります。
 すでに登録されている交付年月日をクリックし更新すると、過去の情報が新しい情報に
 上書きされ消えてしまうのでご注意ください。

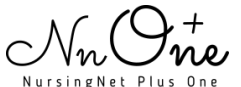

2

4. 情報を入力し「登録」ボタンをクリックします。

| 負担割合証 |                                       |                                            |                                          |
|-------|---------------------------------------|--------------------------------------------|------------------------------------------|
| 有効期間  | 交付年月日 *<br>認定有効期間・開始 *<br>認定有効期間・終了 * | 2023.7.11       2023.8.1       2024.7.31   | 開始年月日を入力すると、終了年月日が<br>「翌年7/31」で自動設定されます。 |
| 認定情報  | 負担割合 *<br>保険者/被保険者番号 *<br>メモ          | ○ 1 割 ● 2 割 ○ 3 割<br>新宿区(131045)/112233445 | 55 ◆ 介護保険被保険者証から作成                       |

サービス利用票(提供票)を更新します。

1. メインメニューから「サービス利用票(提供票)」をクリックします。 提供月を設定後、作成年月日をクリックします。

|           | (提供票)             |                 |     |              | ▶台帳チ        | ェック 🗹 一括流                        | 用[            | 了印刷選       | 択「                        | 了確定選択                 | 团取消選択 |
|-----------|-------------------|-----------------|-----|--------------|-------------|----------------------------------|---------------|------------|---------------------------|-----------------------|-------|
| 前月 提供月:20 | 23年8月 🋗           | 翌月              |     |              |             |                                  |               |            |                           |                       |       |
| 絞り込み      |                   |                 |     |              |             |                                  |               |            |                           |                       |       |
| 利用中       |                   |                 | 利用  | 停止           |             | その他                              |               |            | 絞り                        | )込み条件な(               | j.    |
| 関連づけ      | ĩ                 |                 |     |              |             |                                  |               |            |                           |                       |       |
| 居宅        | 1                 |                 |     |              |             |                                  |               |            |                           |                       |       |
| 進捗状況      |                   | ş               | 未採用 |              |             | 採用                               |               |            |                           | 確定                    |       |
| その他検索条件   |                   |                 | 予実  | 回数が          | 異なる         |                                  |               |            | 限度起                       | 召過                    |       |
| ♦ 🗟 ≒ 🕿   |                   |                 |     |              |             |                                  |               | <b>+</b> · | ーワード                      | :                     |       |
| ◆利用者      | ♦<br>作成<br>年月日    | <b>♦</b> 進<br>捗 | ♦注意 | 保<br>♦険<br>者 | ♦被保険者<br>番号 | ◆居宅事業所                           | ケアマネ          | ●介護度       | <mark>給</mark><br>◆付<br>率 | ¢×€                   | ♦最終更新 |
| 利用者A      |                   |                 |     |              |             |                                  |               |            |                           |                       |       |
| 利用者B      |                   |                 |     |              |             |                                  |               |            |                           |                       |       |
| 利用者C      | <u>2023.07.11</u> | 採用              | 証情報 | 新宿<br>区      | 1122334455  | 1300000000<br>プラスワン居宅介<br>護支援事業所 | ケア<br>マネ<br>A | 介1         | 80                        | 2023年7<br>月より定<br>期流用 | 約1時間前 |

✓ サービス利用票(提供票)を作成する前に負担割合証を更新している場合、更新された給 付率で利用票が作成されるので修正は不要です。

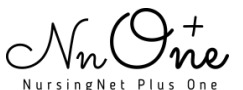

3

#### 2. 「基本情報」をクリックします。

| 🔒 ) ਸ-ਇ          | ス利用票(提供票)          | 利用者C               | 2023.07.11 | 作成分            |            |       |    |       |        | <b>×</b> ■印刷 | ✔確定に進む |
|------------------|--------------------|--------------------|------------|----------------|------------|-------|----|-------|--------|--------------|--------|
| <b>。</b> 関連情報    | 保険外サービス            | ・諸費用入れ             | b          |                |            |       |    |       |        |              |        |
| 前月提供             | 共月:2023年8月         |                    | R          |                |            |       |    | ●基本情報 | スケジュール | 別表(予定)       | 別表(実績) |
| 保険者番号            | 131045             | 保険者名               | 新宿区        | 要介護度           | 要介護1       |       |    |       |        |              |        |
| 被保険者番号           | 1122334455         | 被保険者名              | 利用者C       | 変更後            |            | -     |    |       |        |              |        |
| 生年月日             | 昭和8年3月10日          | 性別                 | 男          | 変更日            |            |       |    |       |        |              |        |
| 居宅介護事業所<br>+9××× | プラスワン居宅介護          | <sup>度</sup> 支援事業所 | 限度額期間      | 令和4年4<br>令和7年3 | 月から<br>月まで | 前月までの |    |       |        |              |        |
| 担当者              | ファイ <del>イ</del> A |                    | 作成年月日      | 令和5年7          | 月11日       | 利用日数  | 0日 |       |        |              |        |
| 限度額              | 16,765 単位/月        |                    | 届出年月日      |                |            |       |    |       |        |              |        |

#### 3. 介護保険被保険者証の「編集」ボタンをクリックします。

|             | (提供票) 利用者C 2023.07.11 作成: | <del>S</del>        |          | 和印刷    | <b>9</b> 更新 | Ⅹ削除    |
|-------------|---------------------------|---------------------|----------|--------|-------------|--------|
|             |                           |                     |          |        |             |        |
| ()作成済みの介護保険 | 検被保険者証と相違点があります。 ごび       | 確認ください(給付率)         |          |        |             |        |
| 前月 提供月:20   | 23年8月 🌐 🛛 翌月              | 1                   | 基本情報     | スケジュール | 別表(予定)      | 別表(実績) |
| 基本情報        | 作成年月日 *                   | 2023.7.11           | (令和5年7月: | 11日)   |             |        |
|             | 進捗状況 *                    | ○未採用 ●採用            |          |        |             |        |
|             | サービス計画作成区分*               | 居宅介護支援事業者作成 🗸       |          |        |             |        |
|             | ХE                        | 2023年7月より定期流用       |          |        |             |        |
| 居宅支援事業所     | 担当ケアマネ                    | ケアマネA 選択 <b>ご</b> 。 | 7ネ情報から登  | 録できます  |             | 7      |
| ケアマネ情報      | 居宅介護支援専門員番号               | 11123456            |          |        |             |        |
|             | 居宅介護支援事業所番号               | 1300000000 (半角英数号   | 字)       |        |             |        |
|             | 居宅介護支援事業所名                | プラスワン居宅介護支援事業所      | 沂        |        |             |        |
|             | 居宅連絡先                     |                     |          |        |             |        |
| 土 委託先       | 居宅が委託を受けた場合には、ここ          | をクリックして編集してくださ      | · ( )    |        |             | -      |
| 居宅支援事業所     |                           |                     |          |        |             |        |
| ケアマネ情報      | -                         |                     |          |        |             |        |
| 介護保険        | 認定状態                      | 認定済み~               |          |        |             |        |
| 被保険者証       | 被保険者番号 *                  | 1122334455          |          |        |             |        |
| 編集          | 要介護状態区分 *                 | 要介護1 ~              |          |        |             |        |

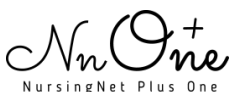

4

## 4. 「OK」ボタンをクリックします。

| 😑 ボータル 📴 ケア<br>ポセンメンテ用スタッフ t | nnplus1.com の内容<br>変更すると別表の計算結果が変わる場合があります | 7世<br>す。      | 場 <b>③</b> MOS | PowerPoint 3 🖬 t<br>ご案内 📑 メイ: | ナポート_ダッシュボード<br>ンメニュー | :<br>印刷ダウンロード |
|------------------------------|--------------------------------------------|---------------|----------------|-------------------------------|-----------------------|---------------|
|                              | よろしいでしょうか?                                 | <b>ОК +</b>   |                | 和印刷                           | 3更新                   | ★削除           |
| ① 作成済みの介護                    | NKWNK19世に19世紀かめります。 にす                     |               |                |                               |                       |               |
| 前月 提供月:2                     | 2023年8月 🎒 🛛 翌月                             |               | 基本情報           | スケジュール                        | 別表(予定)                | 別表(実績)        |
| 基本情報                         | 作成年月日 *                                    | 2023.7.11     | (令和5年7月        | ]11日)                         |                       |               |
|                              | 進捗状況 *                                     | ○ 未採用 ● 採用    |                |                               |                       |               |
|                              | サービス計画作成区分*                                | 居宅介護支援事業者作成   | ~              |                               |                       |               |
|                              | ×ŧ                                         | 2023年7月より定期流用 |                |                               |                       |               |

## 5. 「マスタの内容に合わせる」ボタンをクリック後、「更新」をクリックします。

| ↑ サービス利用票                                                      | (提供票) 利用者C 2023.07.11 作成 | \$                   | 11日月 11日月 11日月 11日月 11日月 11日月 11日月 11日月 | <b>Э</b> 更新 | Ⅻ除     |
|----------------------------------------------------------------|--------------------------|----------------------|-----------------------------------------|-------------|--------|
|                                                                | 屆宅介護支援募棄所盡号              | 1300000000 (半角英数字)   | 2                                       |             |        |
| 前月 提供月:20                                                      | 23年8月 🋗 翌月 員事業所名         | プラスワン居宅介護支援事基本情報     | スケジュール                                  | 別表(予定)      | 別表(実績) |
|                                                                | 居宅連絡先                    |                      |                                         |             |        |
| <ul> <li>         委託先         居宅支援事業所         ケアマネ情報</li></ul> | 居宅が委託を受けた場合には、ここ         | をクリックして編集してください      |                                         |             |        |
| 介護保険<br>被保険者証                                                  | 認定状態 被保險考悉是 *            | 認定済み                 | ちゃゆぶにんち                                 | H 7         |        |
|                                                                | 要介護状態区分 *                | 〒22334433 選択□ × 2    | タの内日に合わ                                 | 6           |        |
|                                                                | 変更後要介護状態区分               | <b></b>              |                                         |             |        |
|                                                                | 要介護状態区分変更日               | 例:2012.4.1           |                                         |             |        |
|                                                                | 給付率                      | 70% 🖌                |                                         |             |        |
|                                                                |                          | □ 給付制限               |                                         |             |        |
|                                                                | 区分支給限度基準額                | ◎ 規定通り ○ 任意          |                                         |             |        |
|                                                                | 限度額適用開始*                 | 2022.4.1 (令和4年4      | 月1日)                                    |             |        |
|                                                                | 限度額適用終了                  | 2025.3.31 (令和7年3     | 月31日)                                   |             |        |
|                                                                | 保険者番号 *                  | 131045:新宿区 選択 🗹 👍 新規 |                                         |             |        |

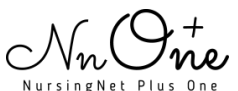

### 6. 更新後、給付率が更新されているかどうか別表にてご確認ください。

| 🔒 ) ਸ-ਇੰਟ          | 又利用票(提供    | (票)           | 利用者C                  | 20    | 23.0     | 7.11 | 作成 | \$        |       |                  |                  |                  |                    |       |             | ×   | 日月         |                | ✔確定()               | こ進む             |
|--------------------|------------|---------------|-----------------------|-------|----------|------|----|-----------|-------|------------------|------------------|------------------|--------------------|-------|-------------|-----|------------|----------------|---------------------|-----------------|
| 前月提供               | 月:2023年    | ₽8月 🕻         | <b>翌</b>              | 月     |          |      |    |           |       |                  |                  | 基                | 本情報                | スク    | アジュー        | ル 牙 | 表(予        | 定)             | 別表(劉                | 実績)             |
| 又分支給限度管理。          | 利田老台扣計會    | 4             |                       |       |          |      |    |           |       |                  |                  |                  |                    |       |             |     |            |                | ✔ 限度額               | 頂調整             |
|                    |            | -<br>サービ<br>ス | サービ サービ               | 単位    | 割引)<br>後 | 適用回  |    | サービス      | 給付管   | 種類支<br>給限<br>度基準 | 種類支給             | 区分支<br>給限<br>度基準 | 支<br>区分支<br>給<br>準 | 単位    | 費用総額<br>保険/ | 給付率 | 定          | 定額<br>利用<br>者負 | 項<br>利用者負<br>月<br>担 | 利用<br>者<br>負担   |
| 尹美所石               | 伊美川田勺      | 内容/<br>種類     | スコード                  | 数     | 率%       | 単位数  | 数  | 単位/<br>金額 | 単位数   | を超<br>える単<br>位数  | 限反基<br>準内<br>単位数 | を超<br>える単<br>位数  | 限度基<br>準内<br>単位数   | 単価    | 事業対象<br>分   | (%) | ₽乗貝<br>青求額 | 担<br>単価<br>金額  | 保険/<br>事業対象<br>分    | (全額<br>負担<br>分) |
| プラスワン訪<br>問介護事業所 🔳 | 1300000001 | 身体1<br>生活1    | 1 <mark>1</mark> 4111 | 317   |          |      | 13 | 4,121     | 4,121 |                  |                  |                  | 4,121              | 11.40 | 46,979      | 70  | 82,885     |                | 14,094              |                 |
|                    |            | 区分支約<br>基準額(  | 合限度<br>単位)            | 16,76 | 55       | di - | 合計 | 4,121     | 4,121 |                  |                  |                  | 4,121              |       | 46,979      |     | 32,885     |                | 14,094              |                 |

✓ 訪問型サービス(A3・A4)と通所型サービス(A7・A8)に関しては、保険者が 給付率に応じたサービスコードを作成していることがございます。

給付率に見合ったサービスコードで設定していただくと、正しい給付率で請求するこ とができます。

給付率が正しく表示されていれば修正完了となります。

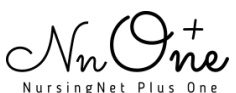